1. <u>NANS21V・Web 登録 (nishi-nans21v.com)</u>にアクセスをする

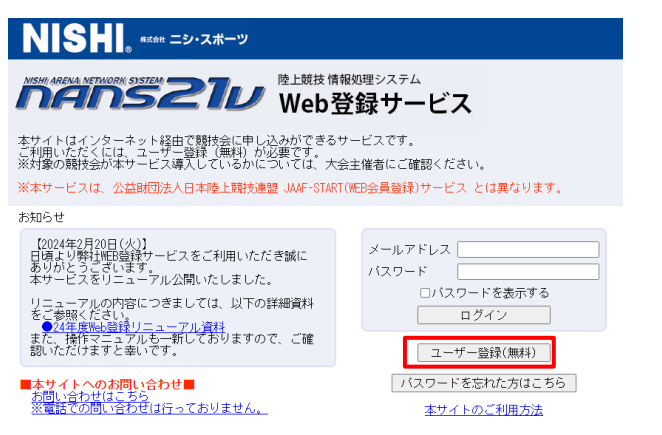

### 2. ユーザー登録(無料)をクリックし、必要情報を入力する

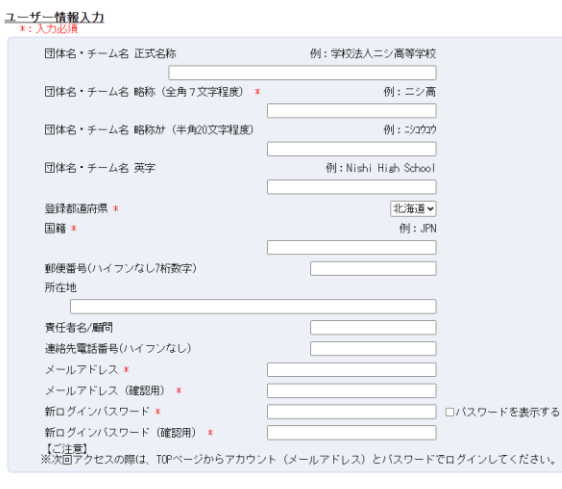

※年度が切り替わり、陸上部顧問が変わった時はメ ールアドレス、パスワードの引継ぎをしてください。

# 3. 登録したメールアドレスとパスワードでログイン

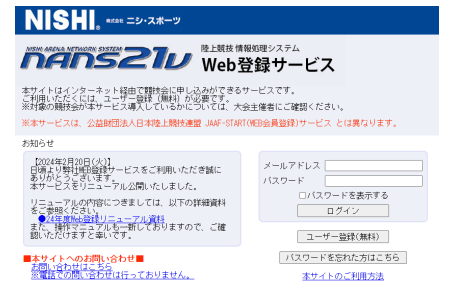

## 4. 競技者の登録・修正 クリック

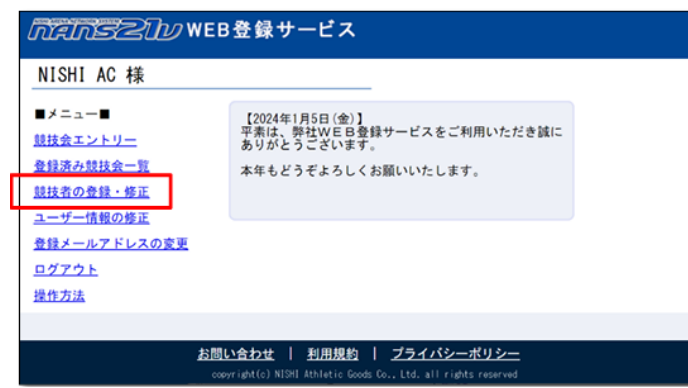

5. 競技者の登録をする 一括登録をクリック

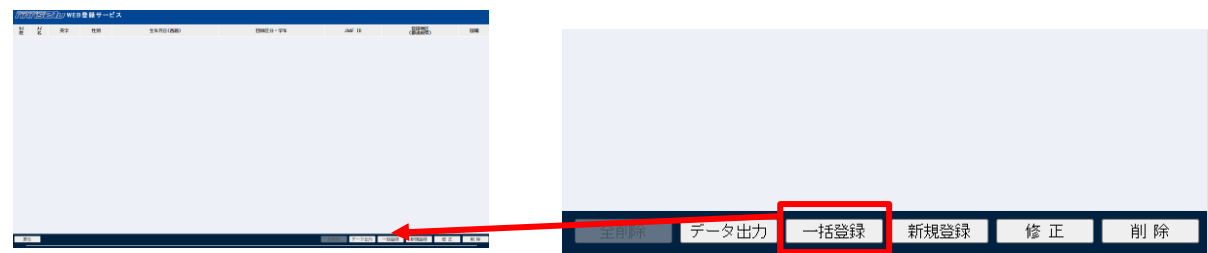

6. 競技者登録用シートをダウンロードし、エクセルファイルを開く

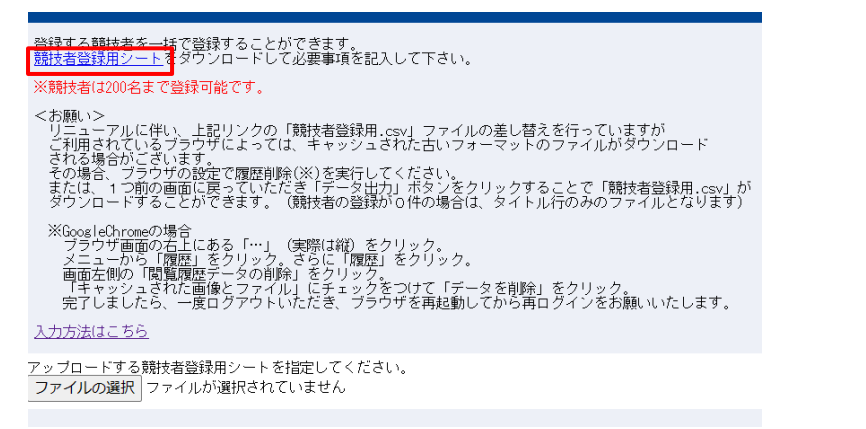

7. 必要事項を記入する 以下の項目のみで大丈夫です

※列項目・順番は JAAF-START の csv ファイルと揃っています。

①ナンバー(今年度の AB のナンバーを記入)

②氏名(姓)と氏名(名)、フリガナ(姓)とフリガナ(名)、英字(性)と英字(名) ※フリガナは半角カタカナでお願いします。

英字(性)は半角大文字、英字(名)は頭文字は半角大文字で後は半角小文字

(例)性:YAMADA 名:Taro

③国籍 半角英数字・大文字で、競技者の国籍略号を入力 (例)日本:JPN

④性別男か女かを入力

⑤登録都道府県番号 半角数字で千葉の「12」を入力

⑥生年月日 半角数字で競技者の学年を入力 (例) 2001 年 4 月 10 日 → 2001/4/10 と入力

- ⑦学年 ※半角数字で 1, 2, 3 のいずれかの学年を入力
- ⑧団体区分 「中学」と入力

### 8. ファイルのアップロード

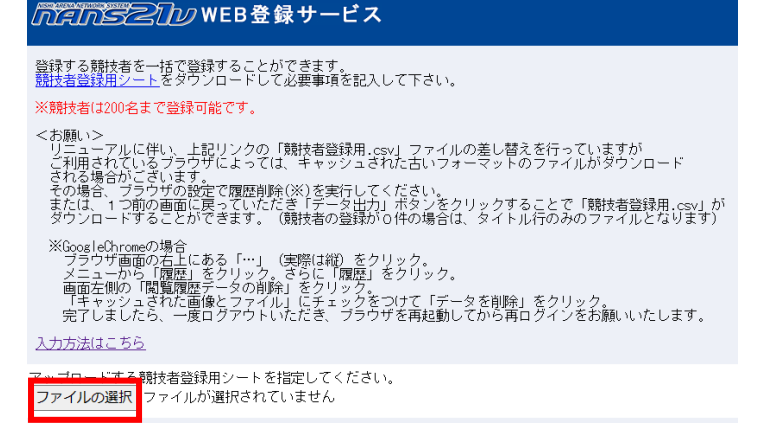

9. 最初の画面に戻り、競技会エントリーをクリック

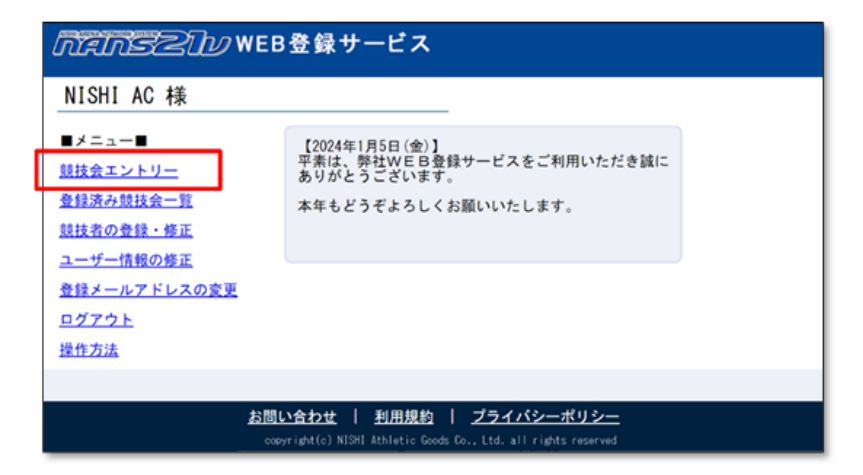

10. 右上の都道府県で絞り込みで千葉を選択、第 19 回野田市中学校陸上競技記録会のエントリーボタンをク リック

| が定応らることの WEB登録サービス                        | ■すべて表示する 🍸 都道府県で絞り 🛂 🔷 🔷              |                                    |                                      |
|-------------------------------------------|---------------------------------------|------------------------------------|--------------------------------------|
| 📌 競技会一覧                                   | List of competitions                  | <u> パイルランル</u> WEB登録サービス           | 🛛 すべて表示する 🍸 都道府県で絞                   |
| -<br>引 清酒開華 presents 2024 第1回SANOスプリント    | 定員数 500 人 エントリー                       | ≫ 競技会一覧                            | List of                              |
| ○ 開催日 2024年03月30日(土)~2024年03月30日(土) ┨ エント | リー期間 2024年04月06日(土)~2024年04月13日(…     |                                    |                                      |
| 同確地 清酒明華スタジアム                             | · · · · · · · · · · · · · · · · · · · | ○ 開催目 2024年04月06日(土)~2024年04月06日   | (土) コントリー期間 2024年03月26日(火)~2024年0    |
| ∃ 栃木県 新システム操作練習                           | I>NJ-                                 | 第19回野田市中学校陸上競技記録会                  |                                      |
| ○ 開催日 2024年04月01日(月)~2024年04月01日(月) 1 エント | リー期間 2024年02月21日(水)~2024年04月21日(…     | ○ 開催目 2024年05月03日(金)~2024年05月04日   | (土) - (土) - 日間 2024年04月14日(日)~2024年0 |
| ○○○○○○○○○○○○○○○○○○○○○○○○○○○○○○○○○○○○      | 詳しく見る                                 | 即催地 野田市総合公園陸上競技場                   | •                                    |
| - → 伊勢度会(三重)登録                            | エントリー                                 | 野田市小学校陸上競技大会                       |                                      |
| ○ 開催日 2024年04月02日(火)~2024年07月17日(水) ┨ エント | リー期間 2024年04月01日(月)~2024年07月17日(…     | ○ 開催日 2024年06月05日 (水) ~2024年06月05日 | (水) 日エントリー開開 2024年04月11日 (木) ~2024年0 |
| 開催地                                       |                                       | 网催地 野田市総合公園陸上競技場                   |                                      |

11. 自分の学校を選択し、【一覧から選択して登録する】をクリック

※クラブチーム等、一覧に所属がない場合は【新しく所属を登録する】をクリックしてください

| / <i>「たいきる</i> 」// WEB登録サービス                     |                                                                      |           |  |  |  |  |
|--------------------------------------------------|----------------------------------------------------------------------|-----------|--|--|--|--|
| ✗ 所属選択 第19回野田市中学校陸上競技記録会 Belongs                 |                                                                      |           |  |  |  |  |
| ① 一覧にお客様の団体名がある場合は、選択して「一覧から選択して登録する」ボタンを押して下さい。 |                                                                      |           |  |  |  |  |
| 所属一覧                                             | 所属検索                                                                 | 9、所属検索    |  |  |  |  |
| 所属コード                                            | 所属団体名                                                                |           |  |  |  |  |
| 1                                                | 松戸一中                                                                 |           |  |  |  |  |
| 2                                                | 松戸二中                                                                 |           |  |  |  |  |
| 3                                                | 松戸三中                                                                 |           |  |  |  |  |
| 4                                                | 松戸四中                                                                 |           |  |  |  |  |
| 5                                                | 松戸五中                                                                 |           |  |  |  |  |
| 6                                                | 松戸六中                                                                 |           |  |  |  |  |
| 7                                                | 小金中                                                                  |           |  |  |  |  |
| 8                                                | 常盤平中                                                                 |           |  |  |  |  |
| 9                                                | 栗ヶ沢中                                                                 |           |  |  |  |  |
| 10                                               | 六実中                                                                  |           |  |  |  |  |
| 11                                               | 小金南中                                                                 |           |  |  |  |  |
| 12                                               | 古ヶ崎中                                                                 |           |  |  |  |  |
| 13                                               | 牧野原中                                                                 |           |  |  |  |  |
| 14                                               | 根木内中                                                                 |           |  |  |  |  |
| 15                                               | 河原塚中                                                                 |           |  |  |  |  |
| 16                                               | 新松戸南中                                                                |           |  |  |  |  |
| 戻る 〉                                             | 新しく所属を登録する 〉 一覧からぬ                                                   | 選択して登録する> |  |  |  |  |
|                                                  | convright(c) NISHI Athlatic Goods Co. Ltd. all rights reserved NISHI |           |  |  |  |  |

## 12.【編集】ボタンをクリック

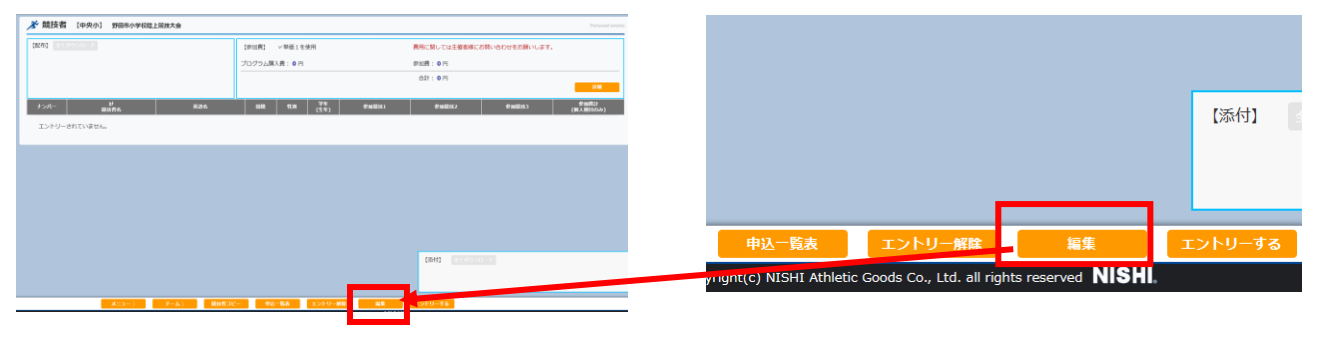

### 13.【新規登録】をクリック

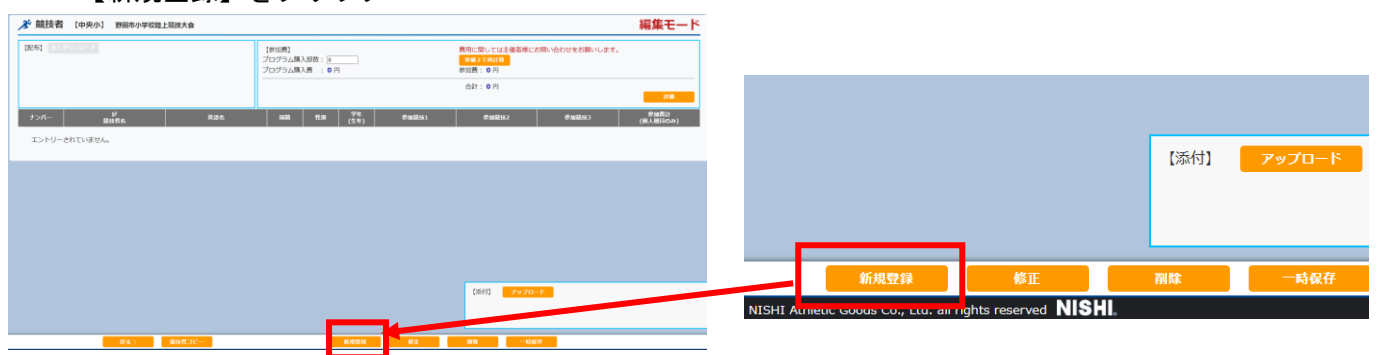

# 14. 競技を入力する ※すでにナンバー、姓、名、フリガナ、性別、学年は入力されているはずです

| *:入力必須          |         |    |                       |   |      |      | ☑列 | を固定す | 3  |        |          |    |     |
|-----------------|---------|----|-----------------------|---|------|------|----|------|----|--------|----------|----|-----|
| NO <i>ナン</i> バー | 競技者名-姓* | 名* | フリカ <sup>、</sup> ナ-セイ | Ж | 英語表記 | 性別 * | 学年 | 生年   | 月日 | JAAFID | 登録地区     | 国籍 | 競技1 |
| クリア 1           |         |    |                       |   |      | ~    |    |      |    |        | ~        |    |     |
| クリア 2           |         |    |                       |   |      | •    |    |      |    |        | •        |    |     |
| クリア 3           |         |    |                       |   |      | •    |    |      |    |        | <b>`</b> |    |     |
| クリア 4           |         |    |                       |   |      | •    |    |      |    |        | •        |    |     |
| クリア 5           |         | ]  |                       |   |      | •    |    |      |    |        | ~        |    |     |
| クリア 6           |         | ]  |                       |   |      | •    |    |      |    |        | <b>`</b> |    |     |
| クリア 7           |         |    |                       |   |      | •    |    |      |    |        | ~        |    |     |
| クリア 8           |         |    |                       |   |      | •    |    |      |    |        | ×        |    |     |

#### 15. 記録も入力する

| 競技1      | 記録1 |
|----------|-----|
| <b>`</b> | 入力  |
| <b>v</b> | 入力  |
| <b></b>  | 入力  |
| <b>`</b> | 入力  |

ここを入力

※リレーの場合は4名~6名まで入力できます。リレ ーの記録は先頭の生徒のところのみ、入力してもら えれば大丈夫です。

入力ボタンをクリックすると、記録を入力できます。

- 16.【登録】をクリック
- 17. 【エントリーする】をクリック
- 18. 申し込み一覧表を印刷する(当日持参) これで申し込み完了です

【その他】 ・途中で一時保存ができます ・エクセルファイルをアップロードしたあとに、生徒の追加や変更する場合は、14のとこ ろから直接名前などを入力することができます。